## マイページでスマート求人更新!

求人者マイページを活用すると、事務所からスピーディーにスムーズに 求人更新が行えます。是非、求人者マイページでの更新をお願いします。 ※更新月の前月25日から申し込み(更新予約)できます。

ハローワークインターネットサービスの「求人者マイページ」にログイン。 「求人者マイページホーム」画面を表示し、「新規求人情報を登録」をクリック。

| ホーム(求人/応募管理)                                    | メッセージ                              | 事業所情報設定                      |                         |     |
|-------------------------------------------------|------------------------------------|------------------------------|-------------------------|-----|
| <sup>ホーム</sup><br>求人者マイページ                      | ジホーム                               |                              | 「新規求人情報を登               | :録」 |
| 求人/応募管理                                         |                                    | 新規求人情報を登録                    | 八口                      |     |
| 現在有効中または申し                                      | 込み中の求人                             | 有効中の求人を全て表示                  | <u>新春メッセージ:0件</u>       |     |
| <b>職種</b> 求人者支援員(マイペー<br>受付年月日:2021年10月26日 紹介期限 | -ジ実験用)<br>18:2021年12月31日           | 非公開                          | 有效中求人<br>求人区分 求人件数 採用人数 |     |
| ※マイページ上の<br>延長手続きでは<br>また、新着求人                  | 「有効期間延長を申込<br>、有効期間が1ヶ月<br>となりません。 | └」ボタンでは更新できま<br>(一回限り)しか延長され | せん。<br>ません。             |     |

2

1

「新規求人登録画面」の転用可能な求人一覧から紹介期限日が今月末となっている更新対 象求人を選択し、「この求人情報を転用して登録」をクリック

|                        | to the set               |                                       |               |        |
|------------------------|--------------------------|---------------------------------------|---------------|--------|
| ホーム(求人/応募管理)           | メッセーシ                    | 事業所情報設定                               |               |        |
| <u>ホーム</u> >転用登録       |                          | ····································· |               |        |
| また、有Xが中の水入1前股を転用する場合は  | 、モの水人の有効期間中に同し水人を重視して設立録 | することがないようこは思いたさい。                     |               |        |
| 転用可能な求人一覧              |                          |                                       | 新規求人情報を登録     |        |
| 表示件                    | р                        |                                       |               |        |
| 16件中 1~16 件を表示 30件     | v                        |                                       | <前へ 1 次へ>     |        |
|                        |                          |                                       | (             |        |
| 職種 求人者支援員(マイヘ          | ージ実験用)                   |                                       | 紹介期限日が今日末     | となっている |
| 受付年月日:2021年10月26日 紹介期間 | 8日:2021年12月31日           |                                       | 毎新対象求人を選択     |        |
| 求人区分 パート               |                          |                                       |               | 田一て啓録」 |
| 就業場所                   | 1346-00111               |                                       |               | 用して豆虾」 |
| 雇用形態 パート               | 労働者                      |                                       | をクリック         |        |
| 提供範囲 地方目               | 1治体、民間人材ビジネス共に不可         |                                       |               |        |
| 求人番号                   | 1                        |                                       |               |        |
| <b>公開範囲</b> 4. 求       | 人情報を公開しない                |                                       |               |        |
| (時間外労働な) (週休二日制(土日     | 日休) 【転動なし】(書類選考なし) 通動手当あ | リーマイカー通動可                             |               |        |
| 求人数:1名 充足数:0名 不採用数:05  | 各 紹介中数:0名 自主応募中数:0名      |                                       |               |        |
|                        |                          | 詳細を表示                                 | この求人情報を転用して登録 |        |
|                        |                          |                                       |               |        |
|                        |                          |                                       | そう            |        |

3

| Lind > 求人酸酸     オ変所名の公園範囲     All     All     A | ーム(求人/応募管理)                                                                                                    | メッセージ                     | 事業所情報設定                                                                                                    |                                                                                                    |
|----------------------------------------------------------------------------------------------------|----------------------------------------------------------------------------------------------------|---------------------------|----------------------------------------------------------------------------------------------------|----------------------------------------------------------------------------------------------------|
| XMME @       1. 塩産(ASAR+et vit, Lifeter AND ASA         2. Num-O - Doux 職者: 現記は、事業所名等を含む水人情報を公開する       3. 車業所名等を含まない求人情報を公開する         3. 車業所名等を含まない求人情報を公開する       3. 車業所名等を含まない求人情報を公開する         3. 車業所名等を含まない求人情報を公開する       3. 車業所名等を含まない求人情報を公開する         3. 車業所名等を含まない求人情報を公開する       3. 車業所名等を含まない求人情報を公開する         3. 車業所名等を含まない求人情報を公開する       3. 車業所名等を含むな人情報を公開する         3. 車業所名等を含まない求人情報を公開する       3. 車業所名等を含まない求人情報を公開する         3. 車業所名等を含まない求人情報を公開する       3. 車業所名等を含まない求人情報を公開する         3. 車業所名等を含まない求人情報を公開する       3. 車業所名等を含まない求人情報を公開する         3. ■ 本の情報を認知をするた事業の目的などの(DA)       4. ロークークのなどのなどの(DA)         3. ■ たの行く自主な属を受け付けるい(Da) つうなどの(Da)       1. ロークークンの意業協介も大規ですべたい(Ed) ためなどの(Da)         3. ■ たの行く自主な属を受け付けるい(Da) つうなどの(Da)       1. ロークークの意業協介も大見、(Da) なる見などの(Da)         3. ■ たの行くの言葉は、職員留の(Da) たられ、(Da) ののたん) ため、(Da) なる見などの(Da)       1. ロークークの意識の(Pa) にない(Da) なるしなない(Da) なる見などの(Da)         3. ■ たの行くの言葉は、職員の(Da) たられ、(Da) ののたん) ため、(Da) なるしななが(Da) なる見などの(Da)       2. ロークークのの意識の(Pa) にない(Da) なるしなの(Da) なん(Da) なるしなの(Da) なん(Da) なるしなの(Da) なん(Da) なるしなくの(Da) なるしない(Da) なるしなの(Da) なん(Da) なるしなの(Da) なん(Da) なるい(Da) なるい(Da) なるしなの(Da) なん(Da) なるい(Da) なるい(Da) なるい(Da) なるしなの(Da) なん(Da) なるい(Da) なん(Da) なん(Da) なん(Da) なん(Da) なん(Da) なん(Da) なん(Da) なん(Da) なん(Da) なん(Da) なん(Da) なん(Da) なん(Da) なん(Da) なん(Da) なん(Da) なん(Da) なん(Da) なん(Da) なん(Da) なん(Da) なん(Da) なん(Da) なん(Da) なん(Da) なん(Da) なん(Da) なん(Da) なん(Da) なん(Da) なん(Da) なん(Da) なん(Da) なん(Da) なん(Da) なん(Da) なん(Da) なん(Da) なん(Da) なん(Da) なん(Da) なん(Da) ca) なん(Da) ca) ca) ca) ca) ca) ca) ca) ca) ca) c                                                                                                    | <u></u> >求人登録                                                                                                    |                           |                                                                                                    |                                                                                                    |
| x人情報提供の希望<br>(型) 高校 地方版/10-ワーク/民間人材ビジネス<br>の世的<br>家人情報提供について       オンライン提供を不可とする観知 ③<br>図 民間人材ビジネス 図 地方自治体(地方版/10-ワーク)       「情報提供を "可"とし<br>ている場合はそれぞれ<br>の同意欄を図         (世)       リーフレットの内容を確認人、同意します。<br>整整 0,0-ワーク/21,地方自治体が自ら実施する無用観楽協介をいいまず(民間人材ビジネス&び地方自治体共に提供を検察しない場合、チェックは                                                                                                    | 天人情報・李葉所名の公開範囲<br>公開範囲に スパイ                                                                                                   | 2                         | <ul> <li>公開希望 ⑦</li> <li>1. 事業所名等を含ますま人情報を公開する</li> <li>2. ハローワークの求職者に現定し、事業所名等を含む求人情報を公開する</li> <li>3. 事業所名等を含まない求人情報を公開する</li> <li>3. 本業所名等を含まない求人情報を公開する</li> <li>3. 本業所名等を含まない求人情報を公開する</li> <li>3. 本業所名等を含まない求人情報を公開する</li> <li>3. オンライノ自主応募を受け付けない(ハローワーク紹介に課る)</li> <li>オンライノ自主応募を受け付けない(ハローワーク紹介に課る)</li> <li>オンライノ自主応募と買り付けない(ハローワーク紹介に課る)</li> <li>オンライノ自主応募と買り付けない(ハローワーク紹介に課る)</li> <li>オンライノ自主応募と買り付けない(ハローワーク紹介に課る)</li> <li>オンライノ自主応募は広業者でイベージを開設する未知者が、非難者マイベージからいいます。</li> <li>オンライノ自主応募は大難者の自主的な未知道的であり、ハローワークの職業協介を介<br/>・業者等からのオンライノ自主応募は、職業紹介に当たらないため、ハローワークの職業協介を介</li> <li>オンライノ自主応募「ドラ・て生じなうブルギについては出事者開まで対応することにない</li> <li>上記の注意文を確認し、内容に同意します。</li> </ul> | オンライン自主応募を<br>受け付ける場合は、<br>公開希望を1または2<br>に図<br>はい応告がまとなります。<br>国行を第件とする特定本製業展用開発点は金考は対<br>ます。<br>公開を"希望"、求人 |
|                                                                                                    | 求人情報提供の希望<br>(地方目前は地方版ハローワーク/民間人<br>(地方目前<br>生物<br>一般<br>一般<br>一般<br>一般<br>一般<br>一般<br>一般<br>一般<br>一般<br>一般<br>一般<br>一般<br>一般 | <sup>2</sup><br>地ジネス 任意 C | たっティン提供を不可とする観知 ②<br>図 民間人材ビジネス 図地方自治体(地方版ハローワーク)<br>リーフレット(神宮湾津)(PDE)をダウンロービ<br>ロリーフレットの内容を確認人、同意します。<br>地方面ハローワークは、地方自治体が自ら実施する無料職実紹介をいいます(民職人材ビジネス28<br>不要です)。                                                                                                    | 情報提供を "可" とし<br>ている場合はそれぞれ<br>の同意欄を <sup>1</sup>                                                            |

その他の入力内容に変更がなければ、画面を下までスクロールし「次に進む」をクリック。

| する。 | 任意                   | 「●月の更新、担当者名、<br>電話番号」を入力                    |
|-----|----------------------|---------------------------------------------|
|     | ●月の更新、相模太郎、042-766-8 | 3609<br>完了」をクリック<br>aic入カルてください(求人間には表示されませ |
|     | [                    | 仮求人気を表示<br>前へ戻る 完了                          |

## 求人仮登録完了画面が表示されます。

5

## <u>求人は翌月第一稼働日以降に更新処理を行います。</u> <u>それまでは、マイページ上では "ハローワーク確認中"のステータスが</u> <u>表示されます。</u>

HW相模原R041201